## **O. PREP**

Make sure you know who within your organization is in charge of filling out the forms (contact us if you need to make a new account!) and gather any documentation that will help you through the process, like pre-approved statements (e.g. from CSR reports) and data on progress

## 2. STATE NEW COMMITMENTS, IF APPLICABLE

Remember, industry partners are required to have at least one public commitment in the Hub

Login → 2. State or View COMMITMENTS → + Add record → Follow the form instructions to fill out the form → Repeat for additional commitments, if applicable

## **1. UPDATE INFO**

Login → 1. PARTNER INFO Form → Select existing record → Select edit in right-hand navigation window → Update if/where applicable

commitments hub - how to

get started

## 3. REPORT PROGRESS ON EXISTING COMMITMENTS (> 6 MONTHS OLD)

Login → 3. REPORT or View Progress → + Add record → Select the commitment you want to report progress on from the "Commitment Short Name" drop-down menu → Follow the form instructions to fill out the form → Repeat for additional commitments, if applicable

<u>Login here!</u>